## 1/3

## Adding a new VPN profile

## **Italian Version**

If you already have the PaloAlto GlobalProtect client installed on your device, you can follow these instructions to add a new connection profile (e.g. if you want to use both VPN and VPN-OUT services).

1) Open the GlobalProtect Client, click on the upper right icon and select the Settings menu

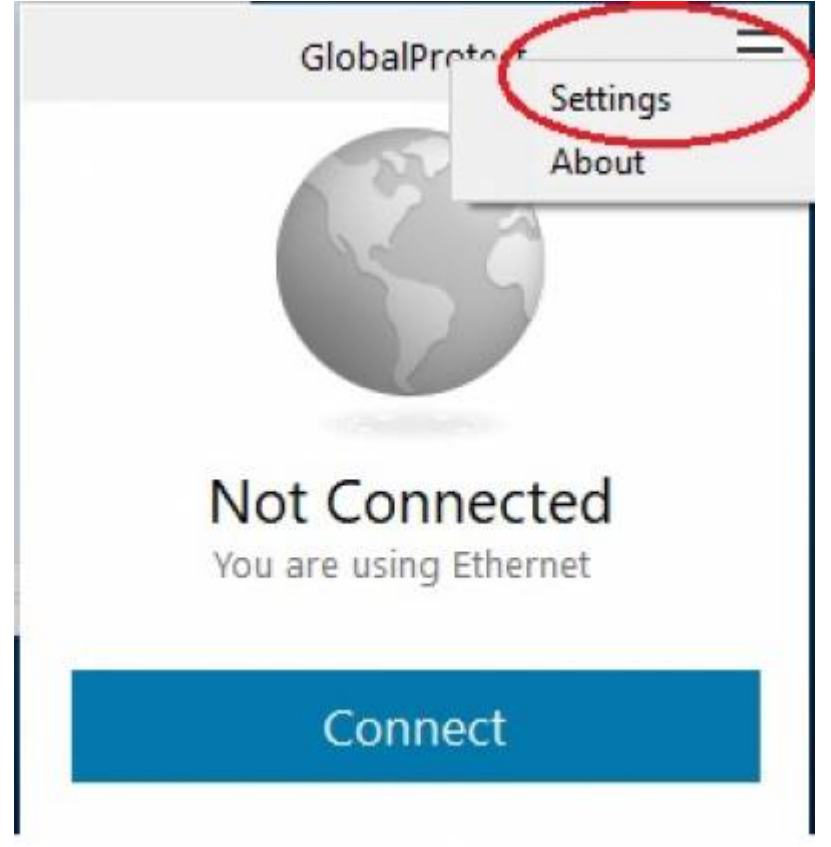

2) Under General tab, on the Portals section, click on the Add button in the lower left corner

| GIOL   | baiProtect Se  | aungs        |             |        |             |  |
|--------|----------------|--------------|-------------|--------|-------------|--|
| neral  | Connection     | Host Profile | Troubleshoo | ting N | otification |  |
| Accou  | unt            |              |             |        |             |  |
|        | User:          |              |             |        |             |  |
| Portal | ls             |              |             |        |             |  |
|        | Portal         |              | Sta         | tus    |             |  |
|        | vpn.icts.unitr | n.it         |             |        |             |  |
|        |                |              |             |        |             |  |
|        |                |              |             |        |             |  |
|        |                |              |             |        |             |  |
|        |                |              |             |        |             |  |
|        |                |              |             |        |             |  |
| 1      | -              | -            |             |        |             |  |
|        | Add            | Delete       | Edit        | 3      |             |  |
| -      | -              |              |             |        |             |  |

3) Insert the Portal address related to the service you want to connect to. The portals supported are:

- **vpn.icts.unitn.it** for the classic VPN service.
- **vpn-out.icts.unitn.it** for the VPN-OUT service.
- vpn-esterni.icts.unitn.it reserved to external technicians.

| eneral | Connection    | Host Profile | Troubleshooting | Notification |        |
|--------|---------------|--------------|-----------------|--------------|--------|
| Accou  | unt           |              |                 |              |        |
|        | User:         |              |                 |              |        |
| Porta  | ls            |              |                 |              |        |
| 6      | GlobalProt    | ect          |                 |              | ×      |
| 1      |               |              |                 |              |        |
|        |               |              |                 |              |        |
|        | Portal Addres | is:          |                 |              |        |
|        | Portal Addres | is:          |                 |              |        |
|        | Portal Addres | :s:          |                 | Save         | Cancel |
|        | Portal Addres | is:          |                 | Save         | Cancel |
|        | Portal Addres | is:          |                 | Save         | Cancel |
|        | Portal Addre: |              |                 | Save         | Cancel |

4) After you close the settings page, you will find a new menu on the client where you'll be able to

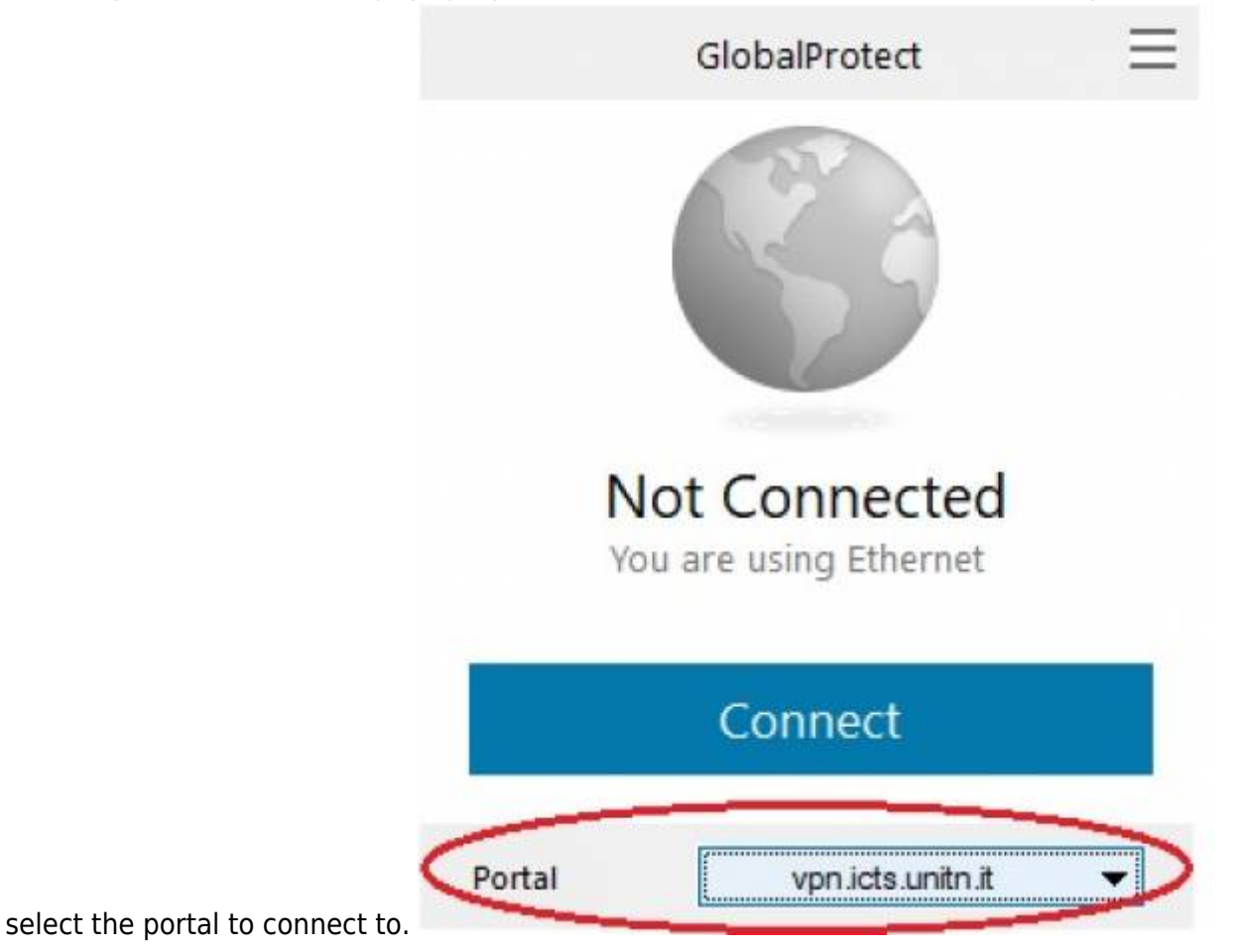

| From:<br>https://wiki.unitn.it/ - <b>Wiki UniTn</b>                              |   |
|----------------------------------------------------------------------------------|---|
| Permanent link:<br>https://wiki.unitn.it/pub:conf-vpn-out-paloalto-newprofile-en | × |
| Last update: 2020/12/21 07:24                                                    |   |